## INSTRUCTIONS FOR PARENTS' EVENING MICROSOFT TEAMS MEETINGS FOR LAPTOP/ PC

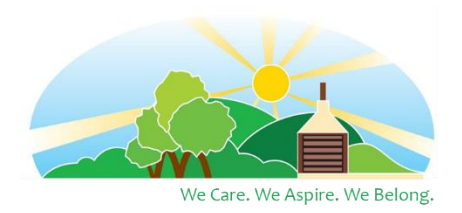

PLEASE ENSURE THAT YOU ARE IN A QUIET PLACE FOR THE MEETING SO THAT YOU ARE ABLE TO TALK TO THE TEACHER ABOUT YOUR CHILD WITHOUT INTERRUPTION.

Note if you are using a mobile device you will need to download the Microsoft Teams app available here:

Android: <u>https://play.google.com/store/apps/details?id=com.microsoft.teams&hl=en\_GB&gl=US</u>

Apple iOS: <u>https://apps.apple.com/us/app/microsoft-teams/id1113153706</u>

- Ensure you open the correct email sent via Parentmail with the **right link for your child's class and parents' evening day**. The two links for each class will be sent to you via Parentmail.
- **1**. When you click on the link you will be presented with this web page:

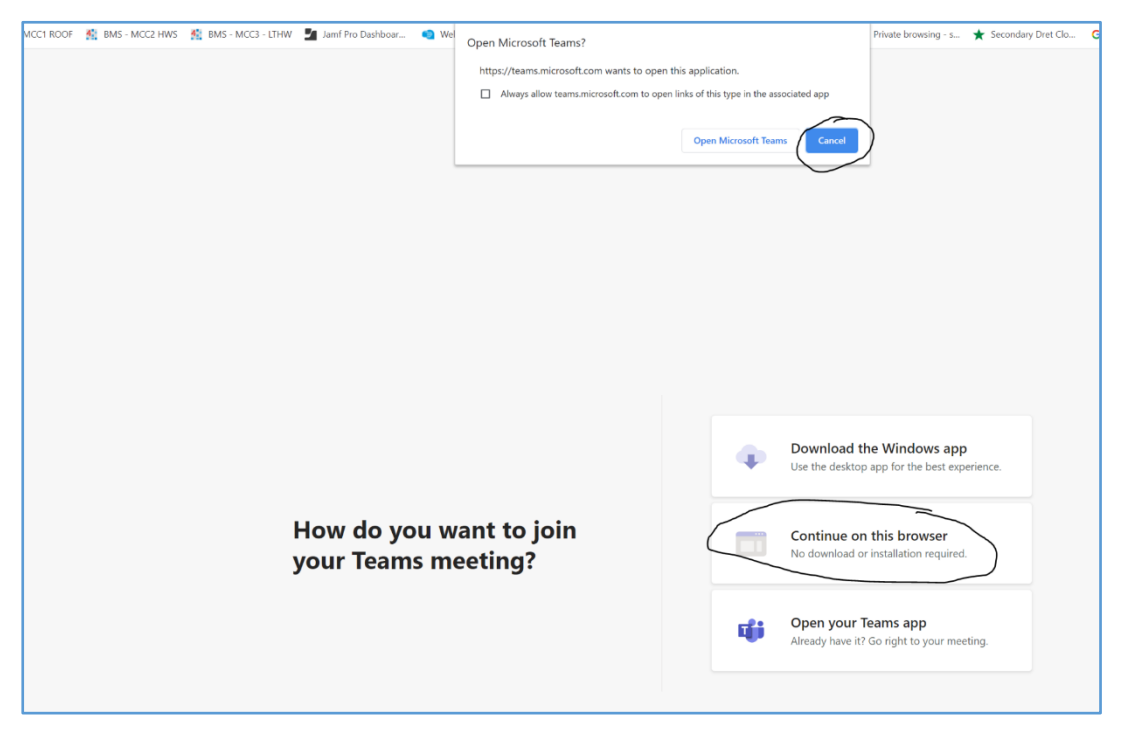

2. Click on Cancel on the top pop-up window then, click on continue on this browser. You will need to use either Google Chrome or Microsoft Edge browser.

**3**. If you are using a desktop or laptop PC you may be asked to allow microphones / webcams please click on **allow**.

**4**. You will be presented with this page before you join your meeting please enter your name and your child's name so that the teacher can identify you.

For example: My Name – Child's Name

Then click on **Join** 

| Choose your audio and video settings for<br>Meeting now |             |                 |                  |  |  |
|---------------------------------------------------------|-------------|-----------------|------------------|--|--|
|                                                         |             |                 |                  |  |  |
|                                                         | Enter name  |                 |                  |  |  |
|                                                         |             | ن بي ( <b>آ</b> | Customised Setup |  |  |
|                                                         | Othe        | er join options |                  |  |  |
|                                                         | が Audio off |                 | hone audio       |  |  |

5. You will be placed in a waiting lobby until it is your appointment. Please wait until the teacher joins you to the meeting. We hope that your meeting will be on time, but please wait in case there are any slight delays.